## 5° ΕΠΑΛ ΗΡΑΚΛΕΙΟΥ ΣΧΕΔΙΑΣΗ ΚΑΙ ΑΝΑΠΤΥΞΗ ΙΣΤΟΤΟΠΩΝ

## Μορφοποίηση με χρήση CSS Φύλλο εργασίας 4-2

## Ορισμός στυλ μέσα στην σελίδα (Internal Style Sheet)

Ορίζουμε το στυλ στο τμήμα <u>head</u> της σελίδας χρησιμοποιώντας την HTML **ετικέτα <style>**. Μέσα στην ετικέτα <**style>** γράφουμε τα *στυλ* που θα εφαρμοστούν στην σελίδα. Π.χ.:

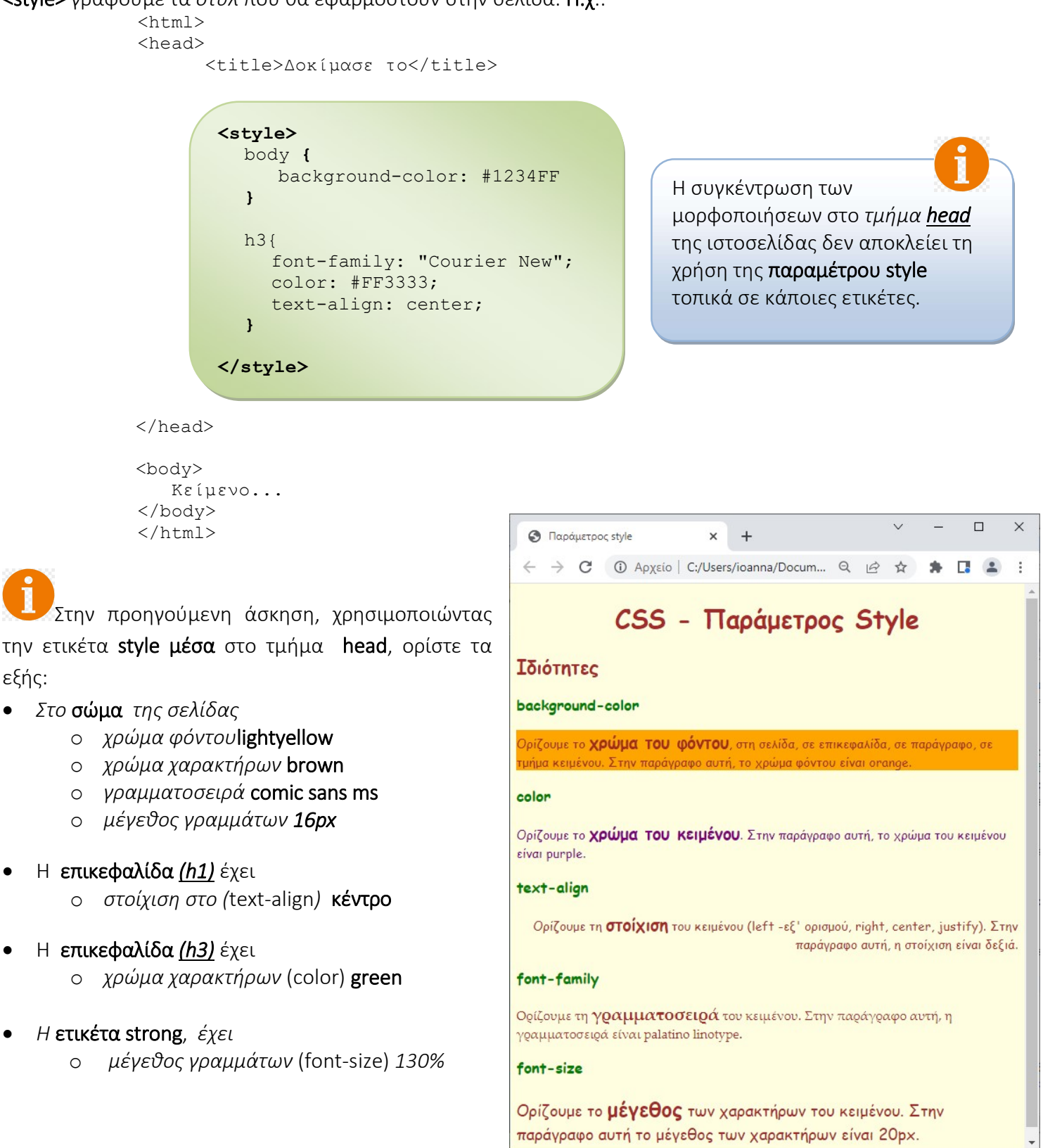